## 柏林镇"国家反诈中心" APP 安装步骤

一、扫描下面"二维码"。然后通过浏览器下载"国家反诈中心" APP 进行 安装。(如下图)

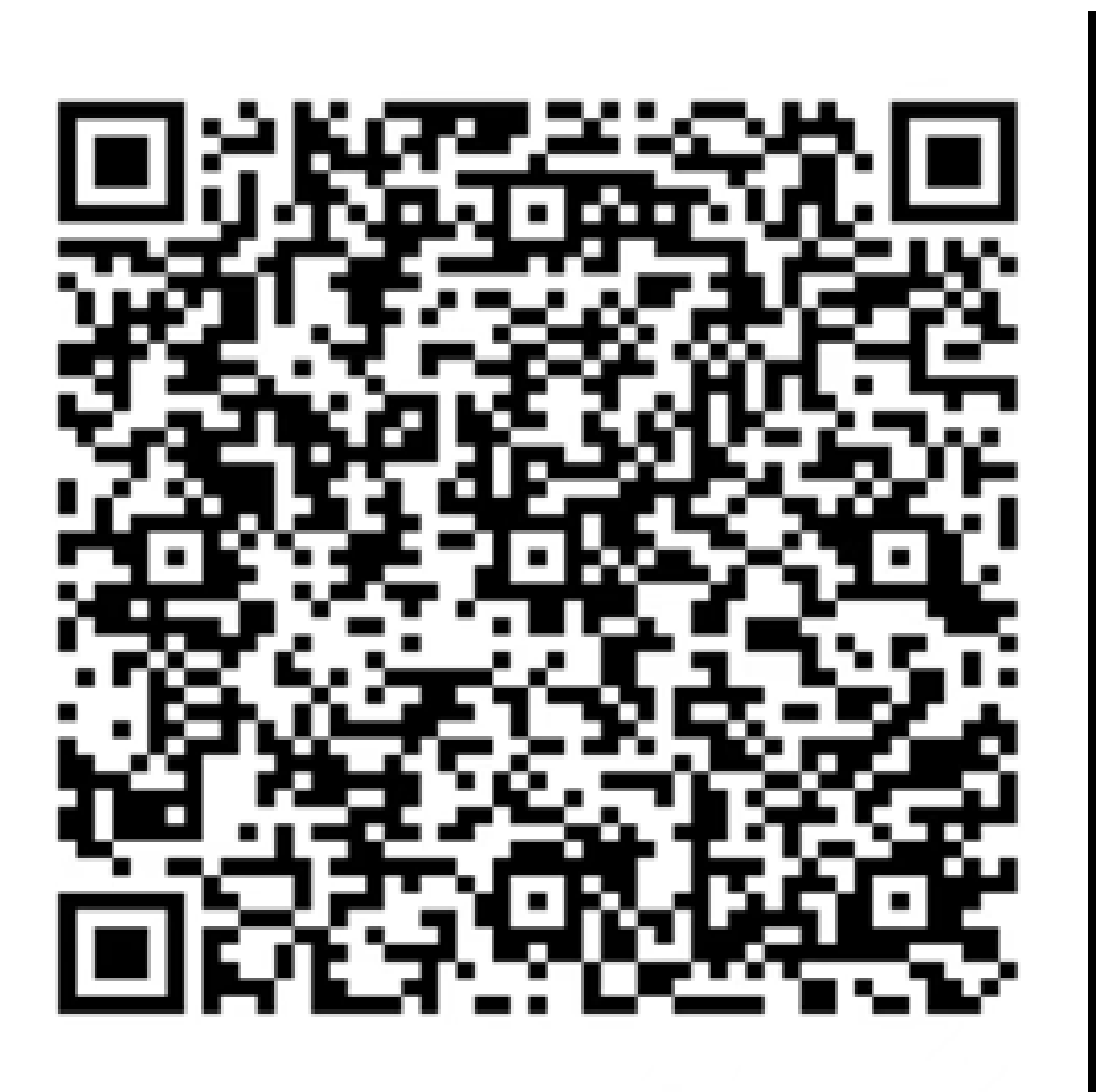

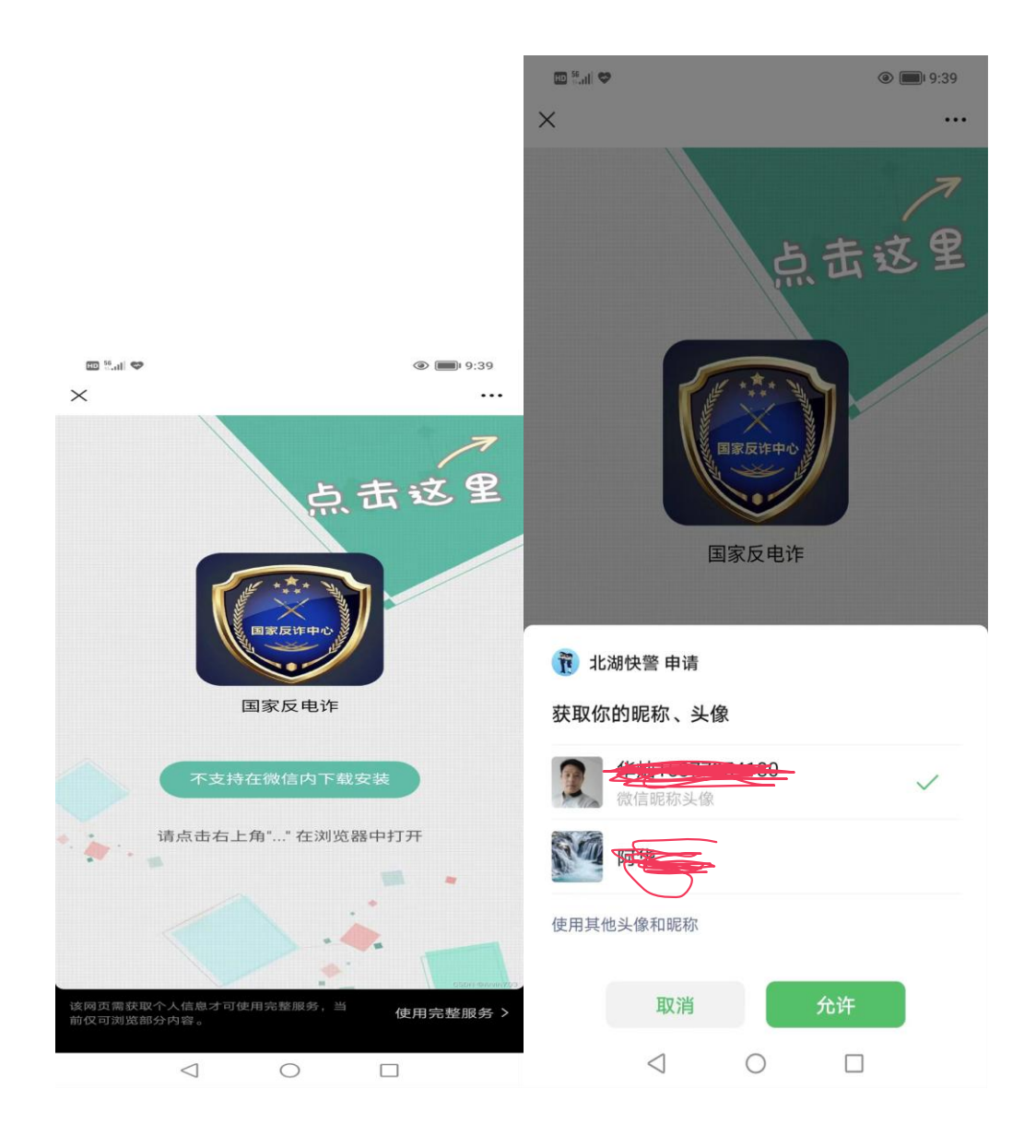

|       | 网页由        | www.czbhg | a.top 提供            |             |                                 |
|-------|------------|-----------|---------------------|-------------|---------------------------------|
| *     |            |           | 0                   | ø           | 是否下载文件? ×                       |
| 转发给朋友 | 分享到朋友<br>函 | 收藏        | <b>一</b> 在浏览器打<br>开 | 发送到我的<br>企业 | dianzha.apk 🖸<br>56.8MB         |
| ••    | $\wedge$   | 8         | Ċ                   | Q           | 此类文件可能危害您的手机。仅在您信任其来源时下载此<br>立件 |
| 浮窗    | 授诉         | 复制证据      | BIRN                | 搜索页面内<br>容  | 、 下载                            |
|       |            | 取消        |                     |             |                                 |

一、 扫描政府推广二维码后,进入左上角图点击该图右下角使用完整服务。登陆微信账号即可在浏览器中下载。

| 🞯 国家反诈中心                                            |                                                                                               |
|-----------------------------------------------------|-----------------------------------------------------------------------------------------------|
| √ 未发现安全威胁。                                          |                                                                                               |
| 删除安装程序包<br>应用程序安装后立即从设备中删除 APK 文件<br>要安装此应用吗?<br>权限 | 服务协议和隐私政策<br>感谢您使用国家反诈中心,在您<br>使用本软件过程中,我们可能会对你                                               |
| <ul> <li>存储</li> <li>电话</li> <li>短信</li> </ul>      | 使用本软件包裡中,我们可能去对您的部分个人信息进行收集、使用和共享。请您仔细阅读《服务协议》与《隐私政策》,并确定完全了解我们对您个人信息的处理规则。<br>如您同意《服务协议》与《隐私 |
| <ul> <li>麦克风</li> <li>通话记录</li> </ul>               | 政策》,请点击"同意"开始使用国家<br>反诈中心,我们会尽全力保护您的个<br>人信息安全。                                               |
| 取消安装                                                |                                                                                               |

二、安装完成后,点击打开,运行 APP 程序。

三、选择您所在的地区进行注册。(如下图)

请选择您的常驻地区

选择常驻地区,以便接收对应地区的反诈知识和服务

| ◎ 永兴县                            |                                                  | ◆ 重新定位                              |
|----------------------------------|--------------------------------------------------|-------------------------------------|
|                                  |                                                  |                                     |
| 省                                | 市                                                | ×                                   |
|                                  |                                                  |                                     |
| STERNAL CONTRACTOR               | 455 PEI 275                                      | HE 300 DBC                          |
| 山东省                              | 常德市                                              | 苏仙区                                 |
| 河南省                              | 张家界市                                             | 桂阳县                                 |
| 湖北省                              | 益阳市                                              | 宜章县                                 |
| 湖南省                              | 郴州市                                              | 永兴县                                 |
| 广东省                              | 永州市                                              | 嘉禾县                                 |
| 广西壮大自治区                          | ≤ 怀化市                                            | 临武县                                 |
| 2010-1003-564                    | - 法注 FEE 715                                     | 沒城县                                 |
| 300 / 20 v to<br>000 / 1 v 1 v00 | 940 (ESL=1=100, 205, 207, 205, (ESL201, 201, 201 | Role 1997, dillo<br>1997, como anno |

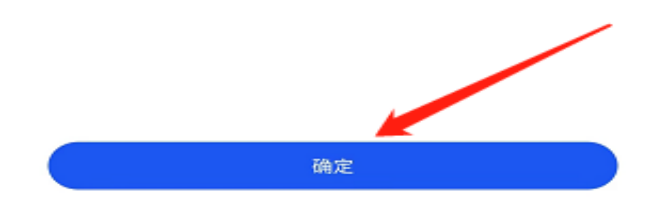

四、选择好地区后,点击"快速注册"。(如下图)

| 永兴县 •            |      |
|------------------|------|
| 账号密码登录           |      |
| 请输入手机号           |      |
| 请输入密码            | ›برد |
| ○登录即同意《服务协议》和《隐利 | ム政策》 |
|                  |      |
| 登录               |      |
| 快速注册             | 找回密码 |

五、输入您的手机号,点击获取验证码,之后将短信收到的验证码填好,最 后设置一个登录密码,注册成功后点击"确定"。

| 永兴县 🔹                       |       |
|-----------------------------|-------|
| 注册账号                        |       |
|                             |       |
| +86 请输入手机号                  | 获取验证码 |
| 调输入验证码                      |       |
| 请设置登录密码                     | >_~   |
| ① 登录密码长度为6-16位,不能是纯数字、字母或字符 |       |
| ○ 注册即同意《服务协议》和《隐私政策》        |       |
| 确定                          |       |
|                             |       |

六、点击"继续完善",去完善您的个人信息。(如下图)

| 注册账号                                          |                               |
|-----------------------------------------------|-------------------------------|
| +86 1563                                      | 重新获取 (158)                    |
| 50                                            |                               |
|                                               | Prof                          |
| <b>注册月</b><br><sup>①</sup> 感谢您的注册,<br>信息将获得反诈 | <b>艾功</b><br>完善您的个人<br>部门更多关注 |
| 忽略                                            | 继续完善                          |

七、点击"去身份认证",进行实名认证,填好您的姓名和身份证号后,点 击下方的"去人脸识别",然后在"地区"和"详细地址"一栏参照下图填 写即可。(如下图)

## 个人信息

<

| 完善信息,遭遇诈骗<br><sup>B完善10%</sup> | 我们能够更及时的帮助您   | 身份认证<br><sub>唐填写您的真实姓名</sub> |
|--------------------------------|---------------|------------------------------|
| 基础信息 完善基础信息                    | L.            | 身份证                          |
| 姓名:                            | 去身份认证 >       | 语指写真实社会对应的证件是                |
| 证件号:                           |               | HA-JSEXT TUTTOTT I. J        |
| 地区:                            | 湖南省.郴州市.永兴县 > |                              |
| 详细地址:                          | 请填写详细地址 >     |                              |
| 行业:                            | 请选择 >         |                              |
| 紧急联系人                          |               |                              |
| 添加紧急联系人                        | (去添加) >       | 去人脸识别                        |

## く 个人信息

| 完善信息,遭遇诈骗<br>578\$100% | 我们能够更及时的帮助您   |
|------------------------|---------------|
|                        |               |
| 基础信息                   |               |
| 姓名:                    | Vp BACUE      |
| <sub>证件号:</sub> 红框P    | 为为必填顶         |
| 地区:                    | 湖南省.郴州市.永兴县 > |
| 详细地址:                  | 郴州市永兴县柏林镇 >   |
| 行业:                    | 党政机关、社会团体 >   |
| 紧急联系人                  | 1             |
|                        | >             |
| 社交通讯信息                 |               |
| 00账号                   | >             |
| 微信账号                   | >             |
| 电子邮箱                   | >             |